### DOKOIKO出 展 登 録

## ① アカウント登録

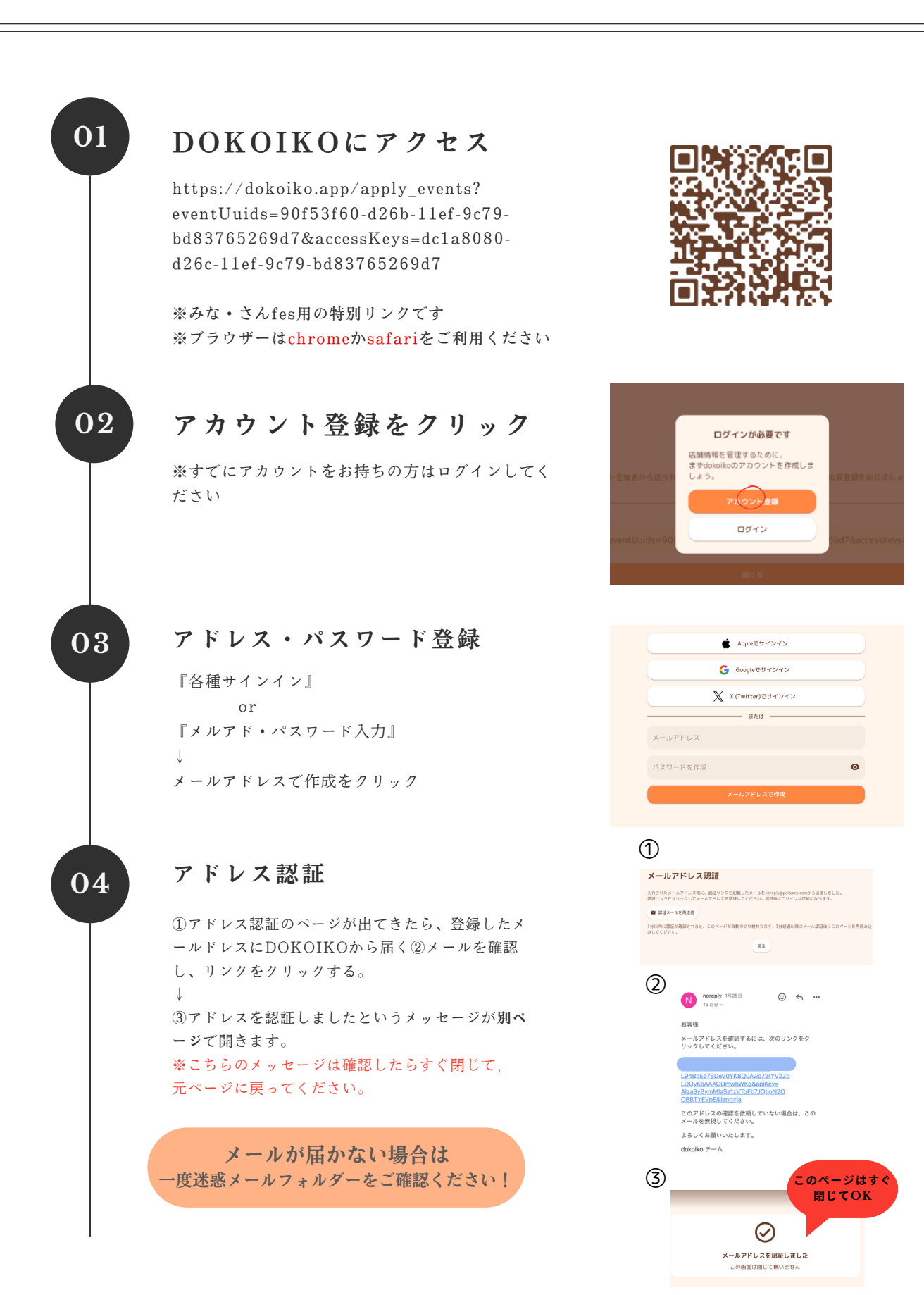

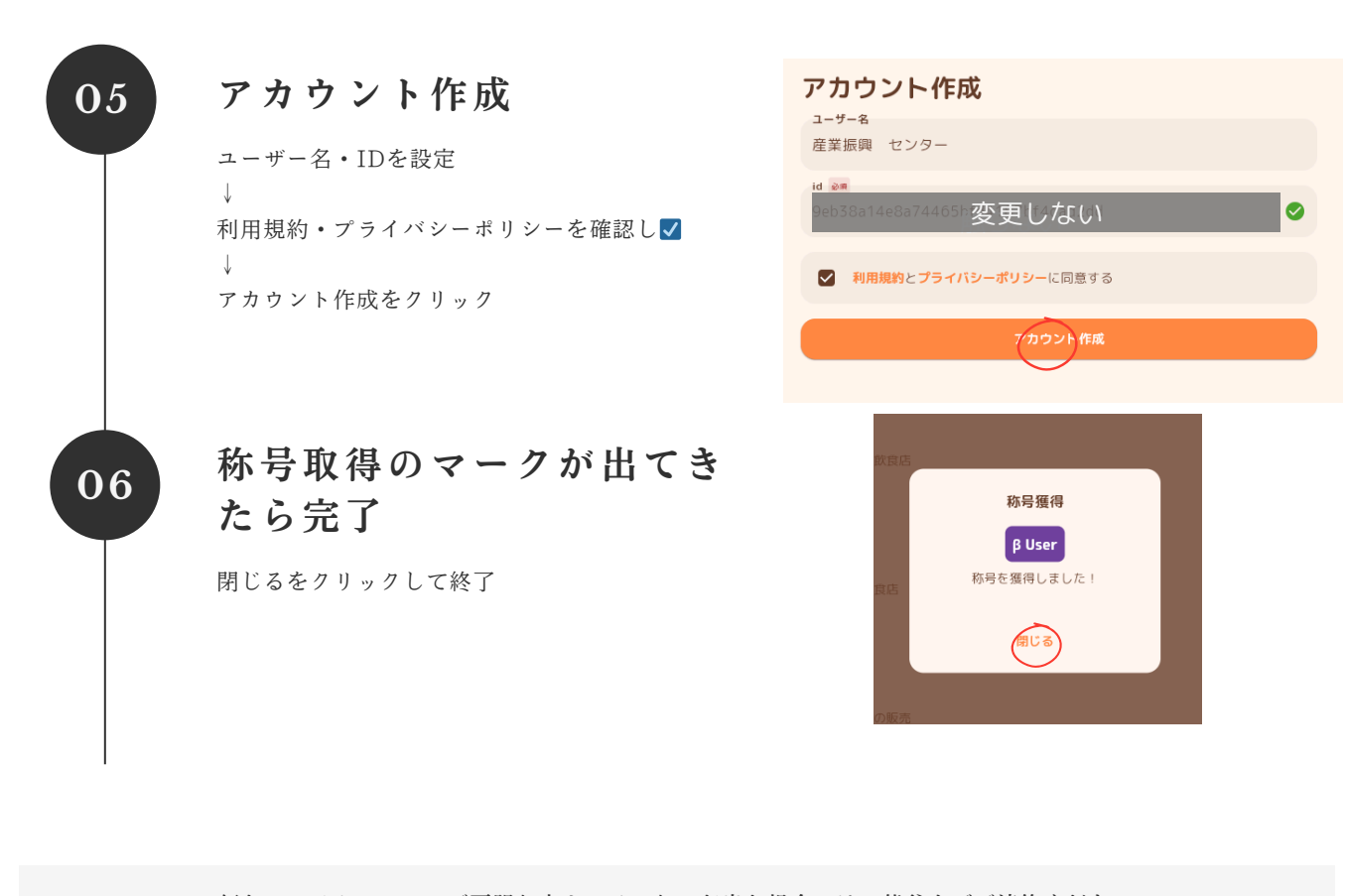

何かシステムについてご不明な点やエラーなどが出た場合には、熊谷までご連絡ください。
電話:090-8065-3422 メール:<u>support@palames.com</u>
※電話がつながらない場合はメールでお願いします

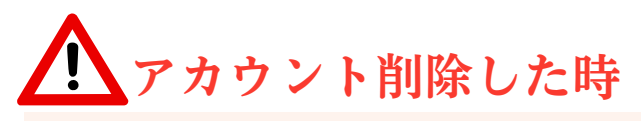

イベントページの情報が残る仕様です。
万が一すべての情報の削除をご希望の場合は、
下記にメールでお申し付けください。
メール: <u>support@palames.com</u>

DOKOIKO出展登録

② 出展団体の情報登録

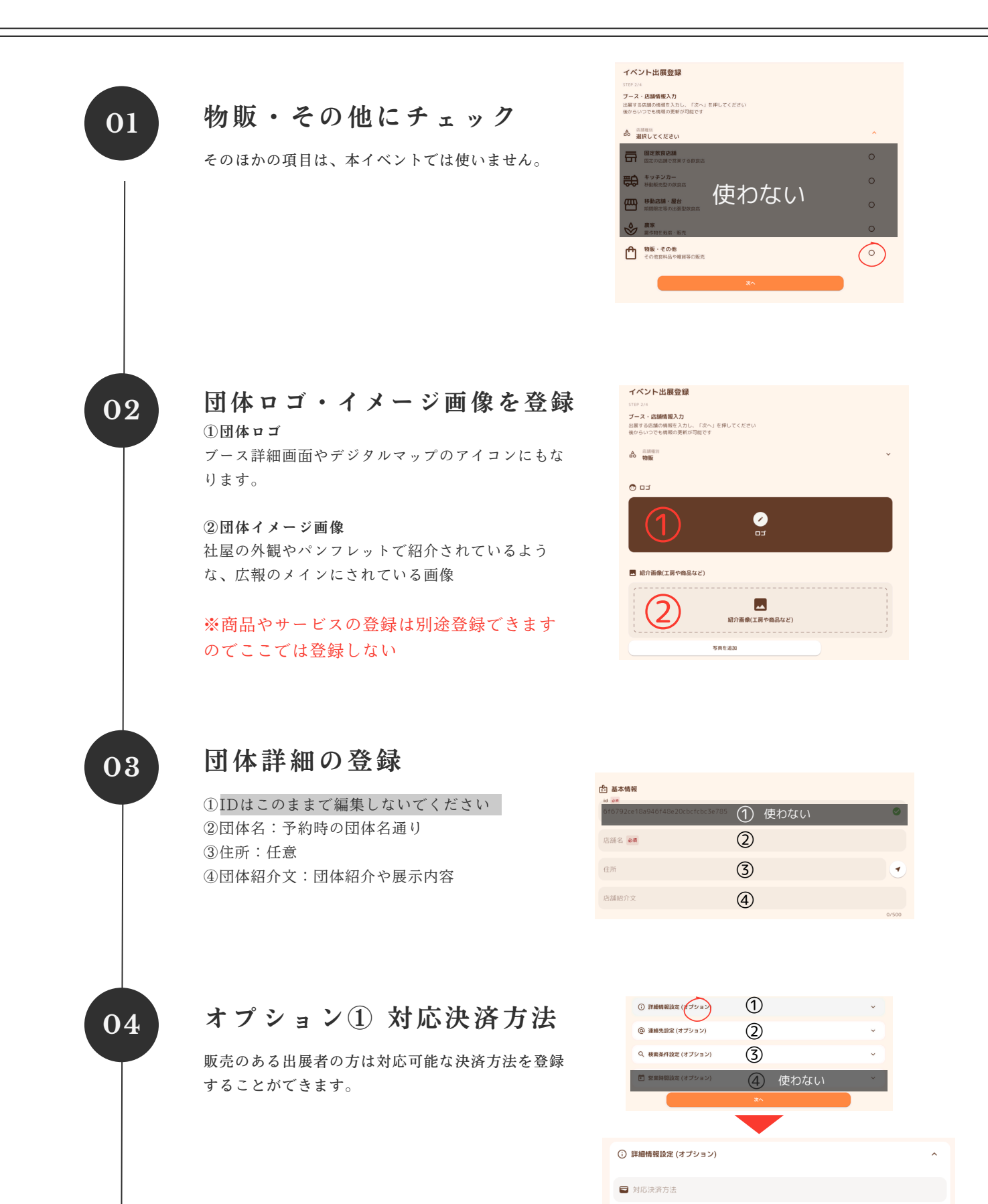

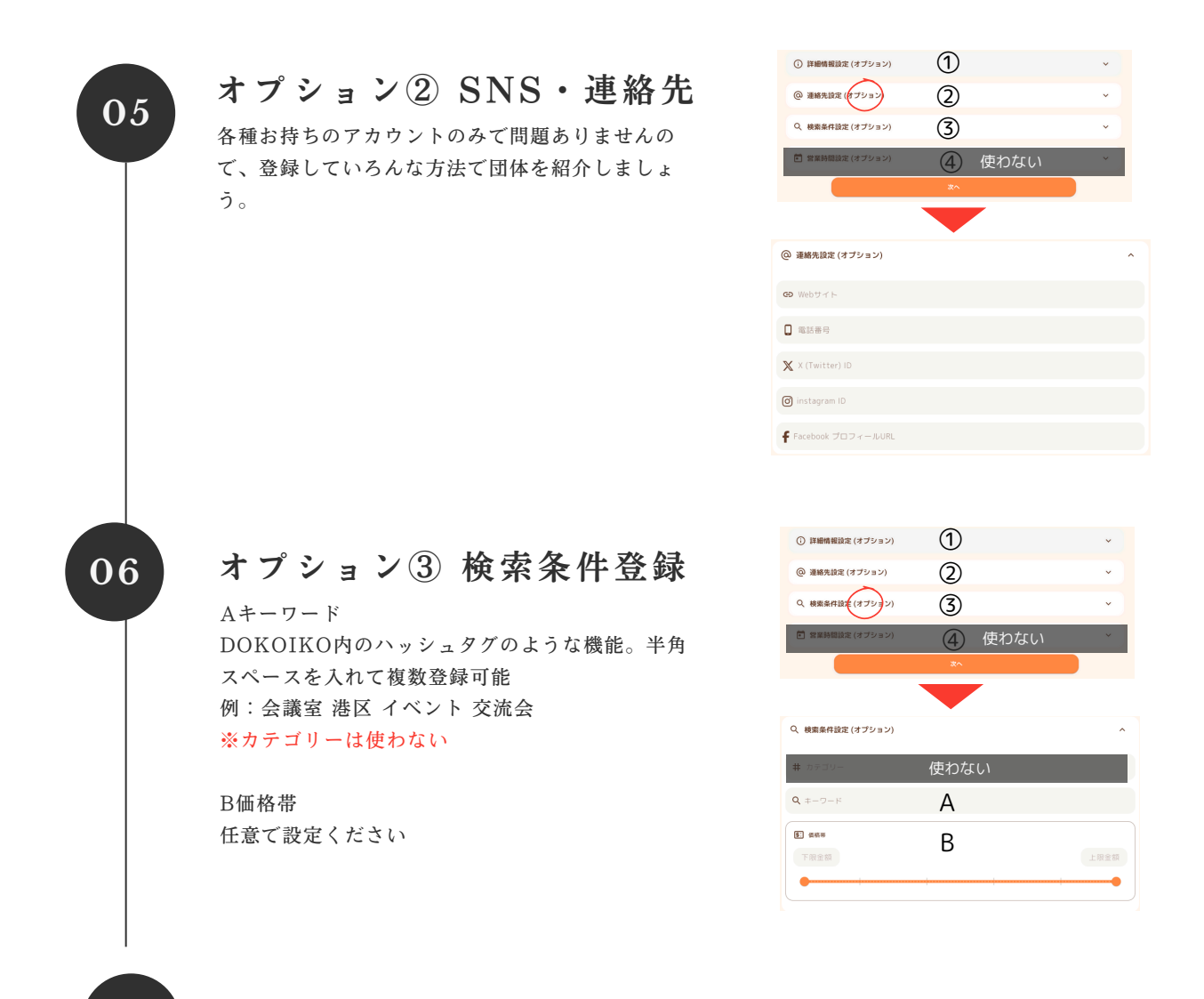

全て入力したら『次へ』クリックで完了

07

DOKOIKO出展登録 ③ 商 品(サ ー ビ ス ・ 事 業 内 容)登 録

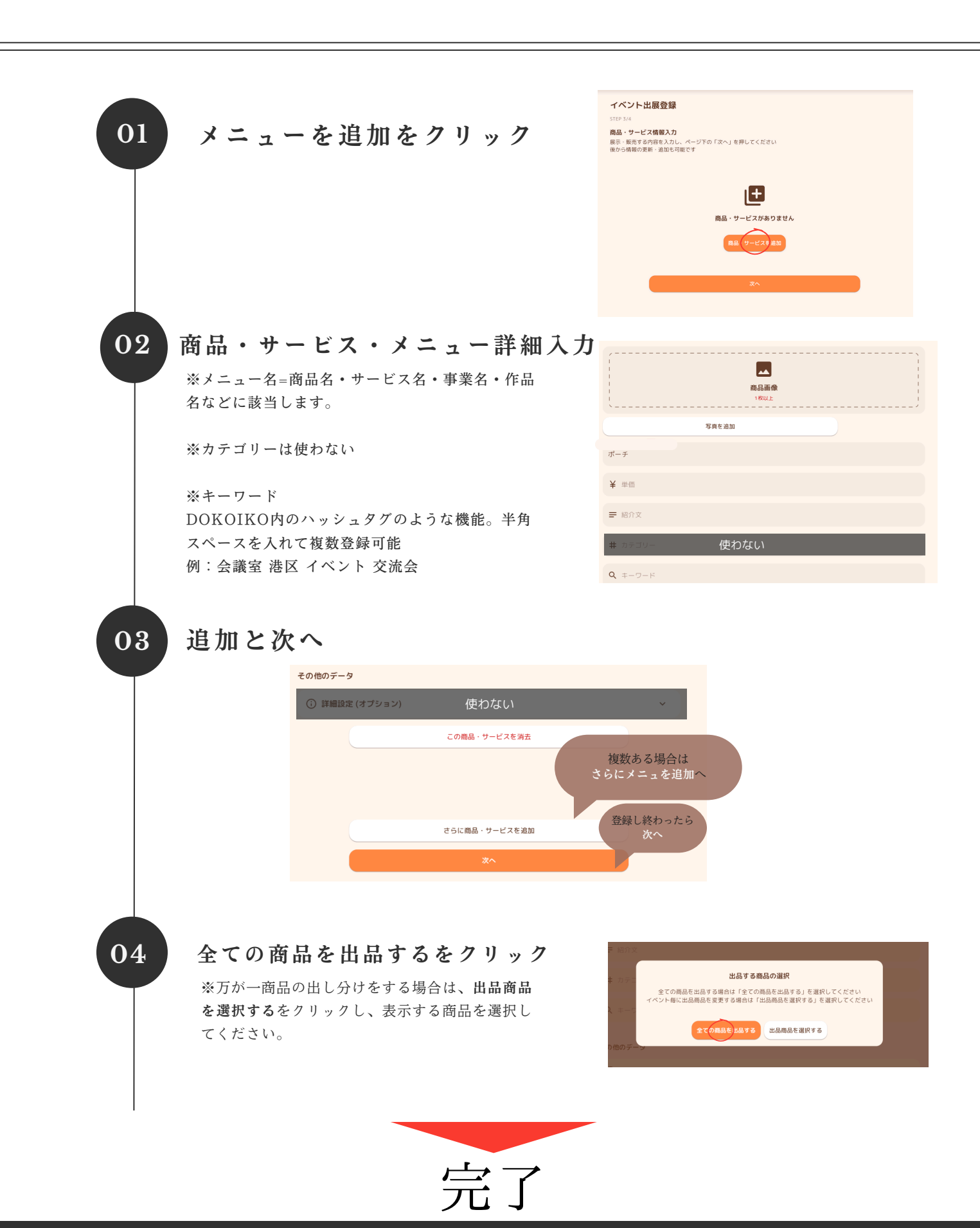

みな・さんfes.2025 DOKOIKO 2025年2月12日更新

#### DOKOIKO出展登録

④ 編 集

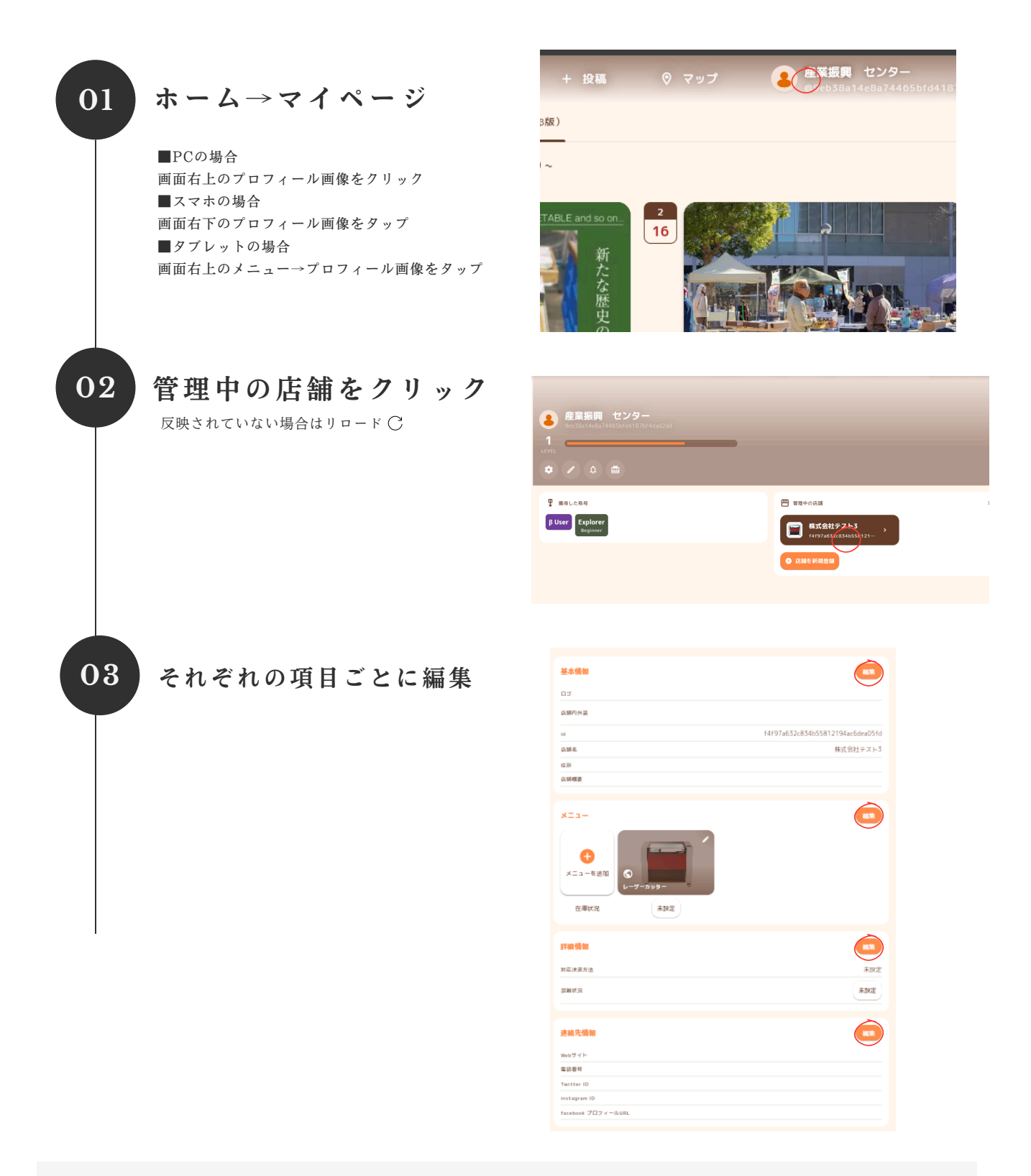

何かシステムについてご不明な点やエラーなどが出た場合には、熊谷までご連絡ください。
電話:090-8065-3422 メール: <u>support@palames.com</u>
※電話がつながらない場合はメールでお願いします

みな・さんfes.2025 DOKOIKO 2025年2月12日更新

#### DOKOIKO出展登録

# ⑤ 作成したイベントページの確認 (プレビュー)

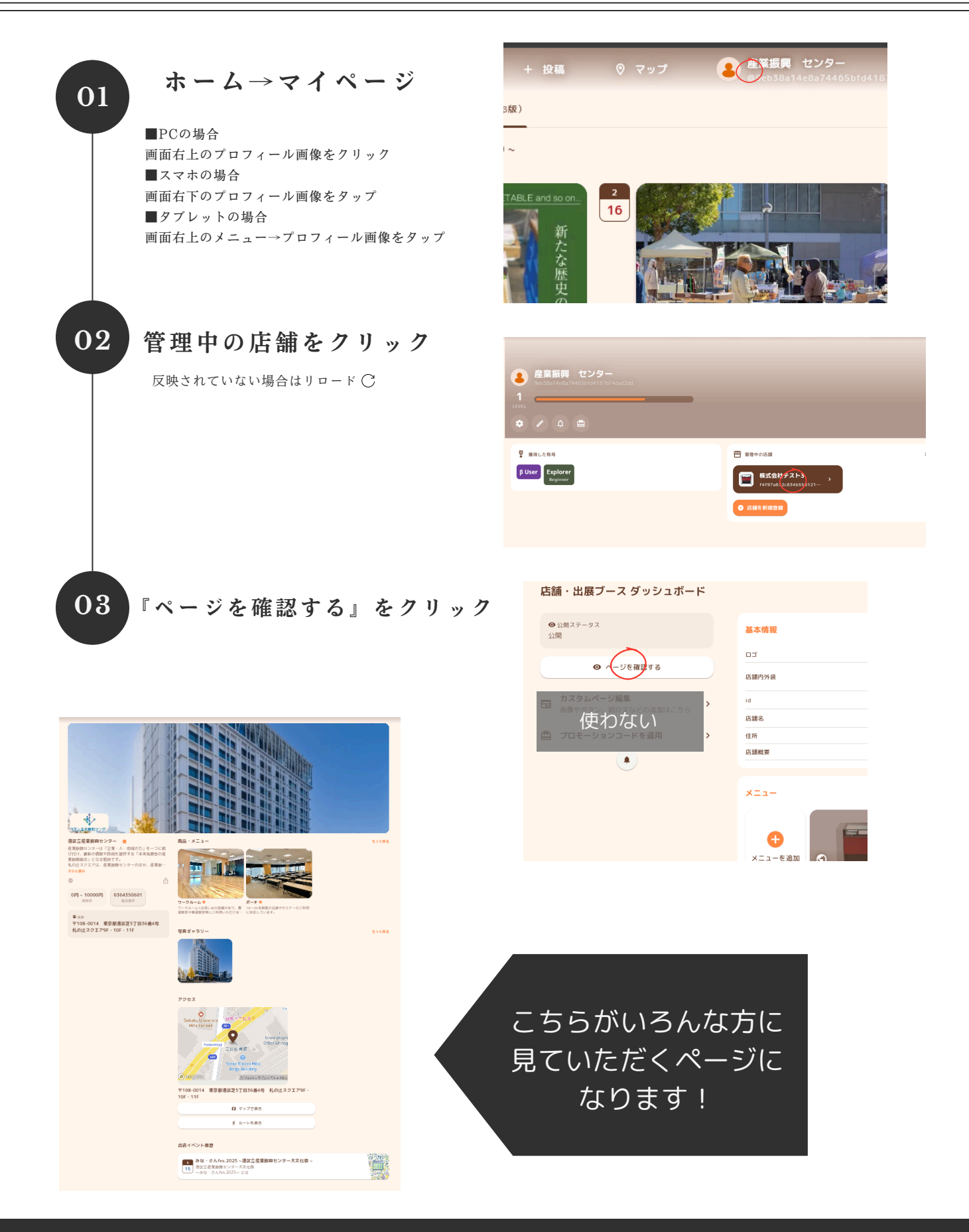